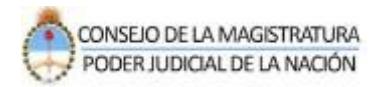

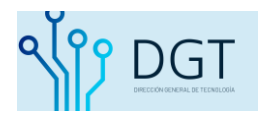

# Notificaciones electrónicas

## Sistema de Autentificación de Usuarios

### Poder Judicial de la Nación

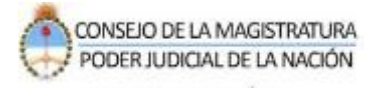

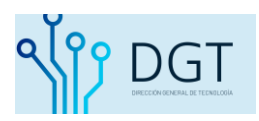

#### Instructivo Notificaciones electrónicas Poder Judicial de la Nación

El presente documento ilustra los procedimientos asociados a la notificación electrónica desde el Sistema Integral de Gestión Judicial Lex100.

#### **Requisitos**

- Resulta indispensable que los profesionales se encuentren previamente registrados en el SAU (Sistema de Administración de Usuarios)
- ✓ Ante la disposición de la AC CSJN № 3/2015 la denuncia de la Identidad Electrónica Judicial (CUIL/CUIT/CUIF/CUID) es de carácter obligatorio para todos los expedientes judiciales de la Nación. Dicha Identidad Electrónica Judicial debe estar validada en cada expediente.

A continuación se describen los siguientes procedimientos:

- 1- Enviar una Notificación electrónica
- 2- Generar el certificado de visualización de una notificación electrónica

#### 1- Enviar una Notificación Electrónica

Ingrese al sistema de la siguiente manera:

#### www.pjn.gov.ar / Consulta y Gestión de Causas / Gestión de Causas

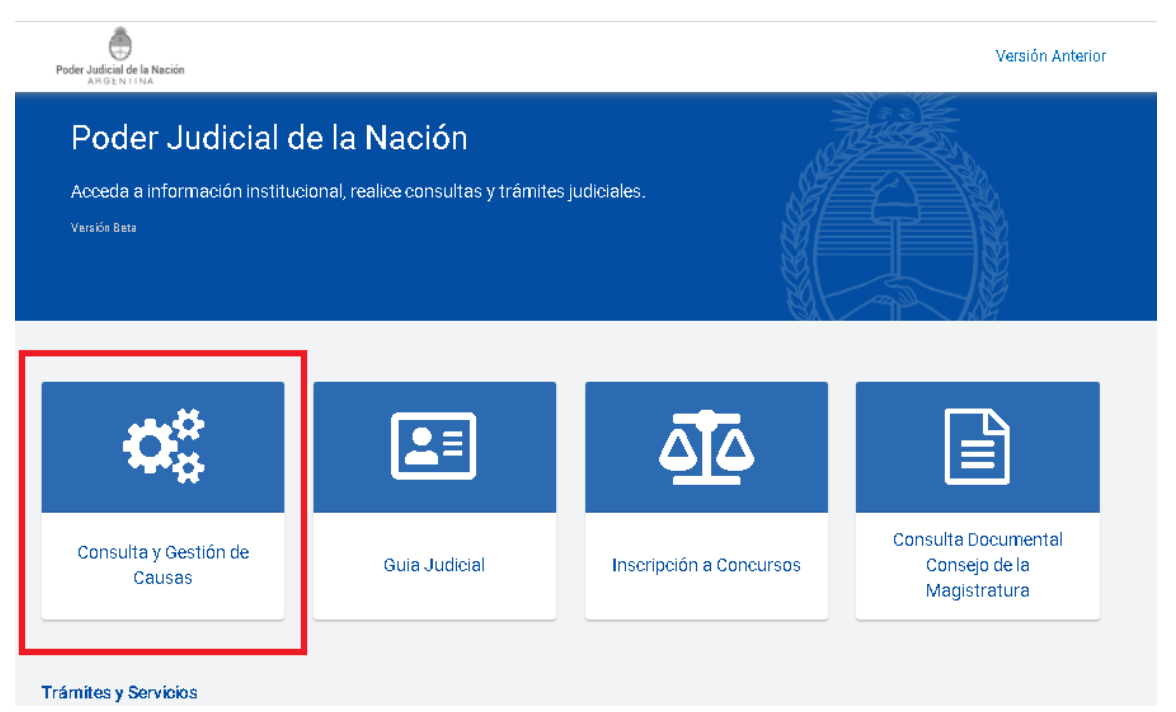

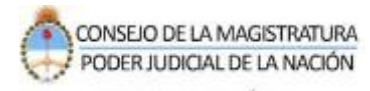

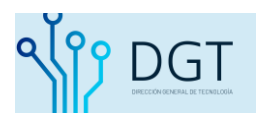

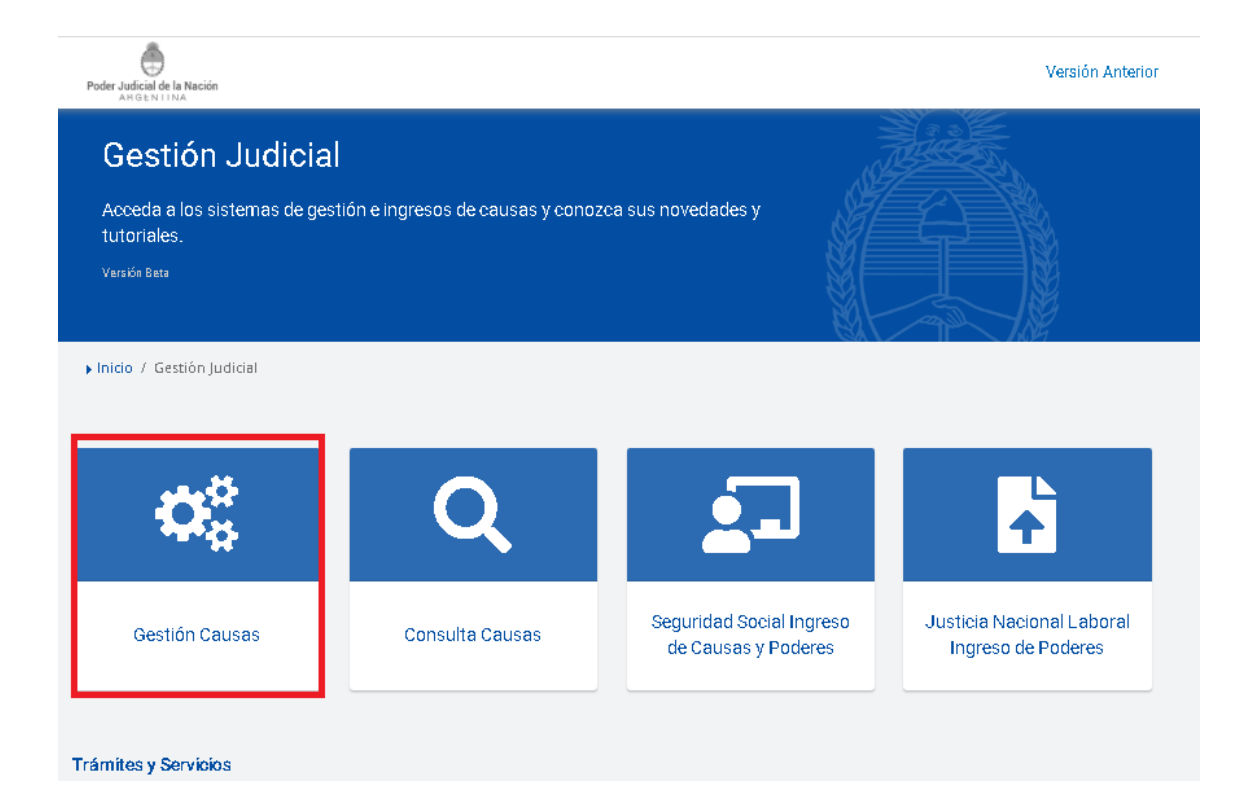

Indique su usuario (CUIL) y contraseña y presione "Iniciar sesión".

| próximo escrito             |                                  |                           |                           |
|-----------------------------|----------------------------------|---------------------------|---------------------------|
| CUIT / CUIL                 |                                  |                           |                           |
|                             |                                  |                           |                           |
| Contraseña                  |                                  |                           |                           |
| ¿Ha olvidado su contraseña? | 2                                |                           | INICIAR SESIÓN            |
| Recordamos que se encuentra | a vigente lo dispuesto en la Aco | rdada 31/2011 de la Corte | Suprema de Justicia de la |

Dentro del sistema podrá visualizar en la pantalla inicial aquellas novedades de sus expedientes relacionados (despachos y notificaciones)

Para comenzar a enviar la notificación seleccione el módulo "**Notificaciones**". Nota: si no visualiza el módulo es probable que usted no cuente con el servicio

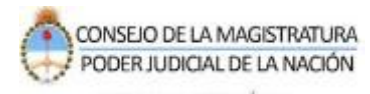

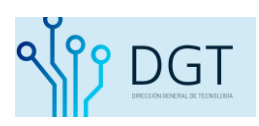

| Poder Judic | cial de la l | Nación Porta | al                  |          |         | 8      |
|-------------|--------------|--------------|---------------------|----------|---------|--------|
|             |              |              |                     | INICIO   | APPS    | PERFIL |
|             | 🖻 Apps       | Consultas    | L<br>Notificaciones | Escritos | VER MAS |        |
|             | ENTRA        | DAS          |                     |          | 0       |        |
|             |              |              |                     |          |         |        |

#### Dentro del módulo de las Notificaciones presione el botón "NUEVO".

|                                                                 | P                           | ODER JUDICI                         | AL DE L                | A NA         | ACIÓN               |                        |               | 89        |
|-----------------------------------------------------------------|-----------------------------|-------------------------------------|------------------------|--------------|---------------------|------------------------|---------------|-----------|
| - Gestión de Autorizados<br>Por Persona Por Expediente P Mesivo |                             | REPUBLIC                            | A A <del>RGE</del>     | NTT          |                     |                        | Cerrar Sesión |           |
| Borradores 3                                                    | 🔎 Consulta not              | ificaciones                         |                        |              |                     |                        |               | 0         |
|                                                                 | Cámara:                     |                                     | *                      | Oficina:     |                     |                        |               | *         |
|                                                                 | Expediente:<br>Fecha desde: | ♀ Año<br>09/05/2020 Ⅲ Fecha hasta:  | •                      | Enviada      | s: 🔵 Recibidas: 💿   |                        |               |           |
|                                                                 | Busqueda Ava                | anzada                              |                        |              |                     |                        |               |           |
|                                                                 | Nuevo                       |                                     |                        |              |                     | 🥩 Blanquear Campos 🔎 B | uscar 👔 Cons  | sta no ia |
|                                                                 | Número                      | Expediente                          | Autor                  |              | Destinatario        | Fecha Envio            | Origen        |           |
|                                                                 |                             |                                     |                        |              |                     |                        |               |           |
| S Enviar                                                        |                             |                                     |                        |              |                     |                        |               |           |
| K Página 0 de 0 S C                                             | Poder                       | Judicial de la Nación - República . | Argentina - Gestión El | ectrónica No | tificaciones - v1.0 |                        |               |           |

# **USO OFICIAL**

Busque el expediente donde quiere enviar la notificación.

Recuerde que debe tener validado su domicilio electrónico para localizarlo.

| Seleccione expe | diente   |      |             |           | 8           |
|-----------------|----------|------|-------------|-----------|-------------|
| Número:         | <b>*</b> | Año: | \$          |           |             |
| Materia         | Número   | ≜ño. | Evnerliente | 🝼 Limpiar | 🔎 Buscar    |
| Materia         | Numero   | Allo | Expedience  |           |             |
|                 |          |      |             |           |             |
|                 |          |      |             |           |             |
|                 |          |      |             |           |             |
|                 |          |      |             |           |             |
|                 |          |      |             |           |             |
|                 |          |      |             |           |             |
|                 |          |      |             |           | ⇒ Siguiente |

Una vez que localiza el expediente, selecciónelo y haga clic en el botón "Siguiente".

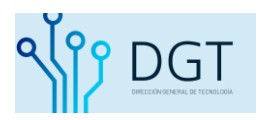

| úmero: |         |        | Año: |                                                                                    |
|--------|---------|--------|------|------------------------------------------------------------------------------------|
| 345    |         | \$     | 2020 | ¢                                                                                  |
|        |         |        |      | 🝼 Limpiar 👂 Busca                                                                  |
| ħ      | dateria | Número | Año  | Expediente                                                                         |
| 2      | С       | 1345   | 2020 | CIV 001345/2020<br>JUZGADO CIVIL SECRETARIA N                                      |
| 2      | С       | 1345   | 2020 | CIV 001345/2020/1<br>Incidente N-<br>s/ CICCOOTO- INCIDENTE CITAL<br>JUZGADO CIVIL |
|        |         |        |      |                                                                                    |
|        |         |        |      |                                                                                    |
|        |         |        |      |                                                                                    |
|        |         |        |      |                                                                                    |
|        |         |        |      |                                                                                    |

En la siguiente pantalla podrá visualizar todos los destinatarios que tienen su Identidad Electrónica Judicial validada en el expediente. Seleccione el o los destinatarios pertinentes, luego presione el botón "**Siguiente**".

| No | eva notificaci | ion          |                           |               |
|----|----------------|--------------|---------------------------|---------------|
|    | Paso 1/3: De   | stinatarios  | In Contracting women      |               |
| 1  | Tipo           | Destinatario |                           |               |
| 1  | LETRADO        |              |                           |               |
| 2  | LETRADO        |              | ACTOR B                   |               |
|    |                |              | SELECCIONAR DESTINATARIOS |               |
|    |                |              |                           |               |
|    |                |              |                           |               |
| -  | Antorio (      | Siguleme     |                           | Provioualiaar |

Aquí debe seleccionar el documento del expediente que debe notificar (despacho/escrito). Puede visualizar su contenido presionando el ícono de la derecha de cada documento.

Al seleccionar el o los documentos haga clic en el botón "Siguiente".

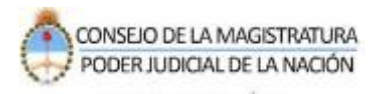

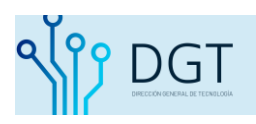

| Nu  | wa notificacion             |                  |                                 |       |
|-----|-----------------------------|------------------|---------------------------------|-------|
|     | arrest salarit              | n. Villename     |                                 |       |
| D   | Paso 2/3: Despachos         |                  |                                 |       |
| J.  | Documento                   | Fecha Firma      | Incorporado                     |       |
| 1   | PRUEBA VALERIA              | 21-05-2018 10:25 | Cuerpo: 2   Fojas: 350 / 350    |       |
| 1   | XXXX                        |                  | Cuerpo: 0   Fojas: 0 / -1       | 0     |
| 1   | PRUEBA DE SUBIDA DE ESCRITO |                  | Cuerpo: 2   Fojas: 352 / 355    | 0     |
| .fi | SOLICITA TITULO             |                  | Cuerpo: 2   Fojas: 351 /<br>351 |       |
|     | SUBIDA DE PRUEBA            |                  | Cuerpo: 2   Fojas: 350 /<br>350 |       |
|     | ₩ PRUEBA                    | 18-08-2017 10:58 | Cuerpo: 2   Fojas: 342 /<br>348 |       |
| 1   | PRUEBA CANDADO              | 18-08-2017 10:58 | Cuerpo: 2   Fojas: 349 /<br>349 |       |
|     | prueba                      |                  | Cuerpo: 2   Fojas: 346 / 346    |       |
| . 2 | Anterior - Sigulente        |                  | E Provisue                      | llenr |

Complete el texto de la notificación. Al finalizar presione en la opción "Previsualizar".

| Nueva notificacion                              | 8             |
|-------------------------------------------------|---------------|
| Service Additional Service Statements (Service) |               |
| Paso 3/3: Texto cedula                          |               |
| Texto de la notificación                        |               |
|                                                 |               |
|                                                 |               |
|                                                 |               |
|                                                 |               |
|                                                 |               |
| Antarior Sigularite                             | Previsualizar |
|                                                 |               |

A continuación se abrirá un PDF con el formato de la notificación.

Nota: aquí solo podrá visualizar la notificación, el o los despachos que acompañen la cédula se podrán visualizar una vez que ha enviado la misma. Si considera que los datos están correctos seleccione el botón "**Notificar**".

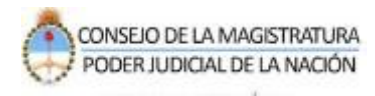

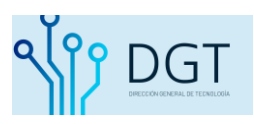

| Previsualización nue | wa notificación     |                 |              |                |      |        |          |         | 00        |
|----------------------|---------------------|-----------------|--------------|----------------|------|--------|----------|---------|-----------|
| (20000003310)        |                     |                 |              |                |      |        |          |         | *         |
|                      | 1 de 2              |                 | - +          | Zoom automáti  | co + |        |          | 00      | N »       |
|                      |                     |                 |              |                |      |        |          |         |           |
| Sr.:                 |                     |                 |              |                | 0.00 |        |          |         |           |
| Dom                  | icilio:             | Ek              | ectrónico    |                |      |        |          |         |           |
| Tipo                 | de Domicilio:       | Ek              | ectrónico    |                |      |        |          |         |           |
| Cara                 | oter:               |                 |              |                |      |        |          |         |           |
| Obs                  | ervaciones Especi   | iales:          |              |                |      |        |          |         |           |
|                      | 1/2013              | N               | CI           | CIVIL 2        |      | N      | N        | N       |           |
| Nº OR                | DEN EXPTE N.        | ZONA            | FUERO        | SALA           |      | COPIAS | PERSONAL | OBSERV. |           |
| REZ                  | :                   |                 |              |                |      |        |          |         |           |
| Noti                 | ico a Ud. la resolu | ución dictada e | n los autos: |                |      |        |          |         |           |
|                      | 100000              |                 |              | 1999, 1999, 19 |      |        | 01.000   |         |           |
|                      |                     |                 |              |                |      |        |          |         |           |
|                      |                     |                 |              |                |      |        |          |         |           |
|                      |                     |                 |              |                |      |        |          |         |           |
|                      |                     |                 |              |                |      |        |          | _       | -         |
| Nombre:              |                     | 🔚 Gu            | ardar 👻      |                |      |        |          |         | Notificar |

**USO OFICIAL** 

Notificaciones generadas.

Según la selección de destinatarios el sistema mostrará la cantidad de notificaciones generadas, cada una con su respectivo contenido.

En esta sección es donde podrá visualizar de manera completa la notificación generada, con el o los despachos/escritos vinculados.

| and a second | Destinatario                |                                                                                                    |     |
|--------------|-----------------------------|----------------------------------------------------------------------------------------------------|-----|
| 80000179102  | Canada and Constitution and |                                                                                                    |     |
| 80000179102  | annerse concerns            | B P Cedula                                                                                                    | 6   |
|              |                             | 🔲 🕫 🛊 🔰 de 12 — + Zoom automático :                                                                                                    |     |
|              |                             | En B                                                                                                    | de  |
|              |                             | Argentos del Tintunal, los senores Ministrios que susci dello lo presente,                                                                                                    |     |
|              |                             | CONSIDERARON                                                                                                    |     |
|              |                             | 1) Que denire als proceso de cambio y modernización en                                                                                                    | 18  |
|              |                             |                                                                                                    |     |
|              |                             | to the second second second second second second second second second second second second second second second                                                                                                    | 20  |
|              |                             | propa colo des des des provides part la                                                                                                    |     |
|              |                             | The second second second second second second second second second second second second second second second se                                                                                                    | - C |
|              |                             | and the set of the set of the set |     |

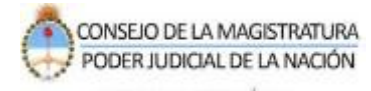

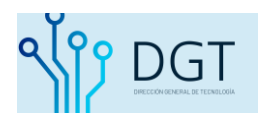

¿Cómo verifico si se ha enviado de forma correcta la notificación?

Una vez que envía la notificación electrónica, dentro del módulo de notificaciones podrá buscar la notificación presionando el filtro "enviadas" indicando una fecha específica. Además, es importante tener presente que al estar enviada la misma ya se encuentra publicada en las actuaciones del expediente, por lo tanto, también podrá visualizar su registro consultando la causa.

|          |                                                           | <u>.</u>                                      | PODER JUDIO                       | CIAL DE L<br>CAARGE | A NACIÓN            |                           |                       |
|----------|-----------------------------------------------------------|-----------------------------------------------|-----------------------------------|---------------------|---------------------|---------------------------|-----------------------|
| Gestic   | in de Autorizados —<br>or Persona 🦳 🥵 Pol                 | Expediente 🚨 Masivo                           |                                   |                     |                     | un armedia generativa 🔲 e | Cerrar Sesión         |
| ⊗ Ba     | 🔎 Consulta noti                                           | ficaciones                                    |                                   |                     |                     |                           | ٥                     |
| rradores | Cámara:<br>Expediente:<br>Fecha desde: (<br>Busqueda Avai | Año:   19/05/2020 IIII   Fecha hasta:   tzada | Oficina: Oficina: Enviadas: • Rec | cibidas: 🔘          |                     |                           | ×                     |
|          | Nuevo                                                     |                                               |                                   |                     |                     | 🖋 Blanquear Campos 🔎 I    | Buscar 🛛 🙀 Constancia |
| l        | Número                                                    | Expediente                                    |                                   | Autor               | Destinatario        | Fecha Envio               | Origen                |
|          | 20000024091881                                            | CIV 001345/2020                               | and the second second             |                     | 2312<br>Altori<br>F | 18-05-2020 14:44:14       | 🏛 Tribunal 🛛 🦂        |
|          | 20000024091880                                            | CIV 001345/2020                               |                                   |                     |                     | 18-05-2020 13:14:51       | 🏛 Tribunal 🛛 🔒        |

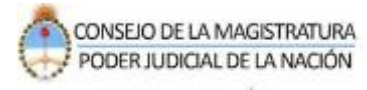

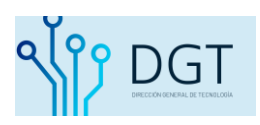

## 2- Generar el certificado de visualización de las notificaciones electrónicas.

Si usted necesita buscar una notificación y obtener una constancia oficial de su búsqueda realice lo siguiente:

Dentro del módulo de notificaciones indique de manera precisa los filtros de búsqueda. Puede buscar por Cámara, oficina, número de expediente y consignar las fechas. Al completar los campos presione la opción "**Constancia**".

| Geellite de Autori | desides            |              |                                                        | n E P Ú B                                                                                                    | LICA ARGENTINA |                                                   |                                                                                                    |                     |            |     |
|--------------------|--------------------|--------------|--------------------------------------------------------|----------------------------------------------------------------------------------------------------|----------------|---------------------------------------------------|----------------------------------------------------------------------------------------------------|---------------------|------------|-----|
| Por Persona        | (B) Por Expediente | (B Mastvo    |                                                        |                                                                                                    | Camer Beelde   |                                                   |                                                                                                    |                     |            |     |
| Borredones 3       |                    | Consults not | ificationes                                            |                                                                                                    |                |                                                   |                                                                                                    |                     | G          |     |
|                    |                    |              | Cámara:<br>Expediente:<br>Fecha desde:<br>Busqueda Arr | Oftehai Oftehai Oftehai Oftehai Oftehai Oftehai Oftehai Oftehai Oftehai Oftehai Oftehai Oftehai Oftehai Oftehai                                                                                                    |                |                                                   |                                                                                                    |                     | _          | ł   |
|                    |                    | Nuevo        |                                                        |                                                                                                    |                |                                                   | llanguesr Campos 🏾 🕈 Bu                                                                                                    | Inter 🛐 Core        | tancia     |     |
|                    |                    |              | Númera                                                 | Expediente                                                                                                    |                | Autor                                             | Destinatorio                                                                                                    | Fecha Envio         | Origen     | -   |
|                    |                    |              | 180000178985                                           | CPE G40139/2013/T001<br>Principal en Tribund Oni T001 - 3PPUTROD: LAPPLITO , CARLOS ALBERTO Y OTROS 6/IMPRACCION ARES<br>TRIBUNA: OLIVINI, DODERHOD 3                                                                                                    | 962            |                                                   | 20141570553<br>NEEDINA ISTIDAN, INDAN<br>M.COMDOD DUG                                                                                                    | 22-05-2018 08 34 58 | m Tribunal | 4   |
|                    |                    |              | 180000178792                                           | OF REFERENCES TO A COMMENDED OF CONTRACTOR OF CONSERVATION AND THE CONTRACT OF CONTRACTOR OF CONTRACT OF CONTRACT |                |                                                   | 20044408256<br>GALLON CORLOR REVERSE<br>HENDERN CONNECTION X024 EDUARDO<br>INTERNED OCENERO, ACMAN<br>ROMARIO TELLINA, LACIMAN<br>MANRO TELLINA, LACIMAN X0400<br>CADEM, FAILUR ALLENDER DERO | 21-05-2018 15:13:54 | 🕮 Tribunal | *   |
|                    |                    |              | 18000178792                                            | CHERRENT CONTROL CONTROL - QUITERLIADO: CROSCO, TUNI HANUELY CITIOS VQUITERLIA<br>Principie en Tribunal Cherrent, ROCHALA<br>TRIBUNE, CHER EVED CONTROL, ROCHALA                                                                                                    |                |                                                   | 301453320922<br>CALLONE CHRISTIN<br>HEADDAN TE HALPPO SHE<br>HOMADO CHEMPOL, KASAN<br>HOMADO TELLAR, DIETWAD HALP<br>ANDRA, TAINH ANDRAWD DAVO                                                | 21-05-2018 15:13:54 | 🛤 Tribunal | -24 |
|                    |                    |              | 180000178792                                           | CH 936443288321988<br>Principal IN: Tribula Ora 1003 - QUERELADO: GROSEQ, JUAN HANLEL Y OTROS (QUERELIA<br>TRIBUNE, ORA, DI LO CUPINA, REDORI, 6                                                                                                    |                |                                                   | 2014L570553<br>GALLINE CARLOS BHIGUE.<br>HIMEDAAYCE ALLETO XOSE, EDUARDO<br>HIGHADO OTOMINOA, ROBLING<br>ROLANDO TELLAS, SLETIMORIO DERO<br>LABORA, TAIDHIR ALETATIORIO DERO                  | 21-05-2018 15:18:54 | i Tribunal | 4   |
|                    |                    |              | 180000178760                                           | CIV 043888/2888<br>NETHINALLO, CURINA LOBENA Y CITRO (/ CIRCA, CARMER Y CITROS VORTOS V PERSUECIOS<br>NETRIGO CURI 23                                                                                                    |                | 23082712439<br>HOMAGE REMINTS CONDUCT ANNA        | 301433239823<br>GUETTINO (MALIO L/MEDIA                                                                                                    | 21-05-2018 14:15:27 | Parts      | 16  |
|                    |                    |              | 180000178760                                           | CIV 04286472864<br>TRETRIVIALLO, CARRA LORENA Y OTRO 2/ CREDA, CARHEN Y DITKOS WOAROS Y REQUELOS<br>SURVIVO CIVIL 30                                                                                                    |                | 23087712439<br>Hospital Hospital Calendary (1997) | 27125438542<br>(1915): 894(1917): 6046                                                                                                    | 21-05-2018 14:15:27 | a Pete     | 4   |

|                      |                                                                                      | Con                    | etancia de Vievali  | ración                              |                                                                                      |          |
|----------------------|--------------------------------------------------------------------------------------|------------------------|---------------------|-------------------------------------|--------------------------------------------------------------------------------------|----------|
| Fecha Emisión: 2     | 2/05/2018 10:48                                                                      | Con                    | staricia de visuals | Cacion                              |                                                                                      |          |
| Se deja constancia   | que el usuario l'                                                                    |                        | 1. al eje           | cutar la busqueda de Notificaciones | Electronicas con los siguientes para                                                 | ametros: |
| Cámara:              |                                                                                      |                        |                     |                                     |                                                                                      |          |
| Oficina:             |                                                                                      |                        |                     |                                     |                                                                                      |          |
| Nro. Expediente:     |                                                                                      | Año Expediente:        |                     | Tipe Cédula: RECIBIDA               | s 🔶                                                                                  |          |
| Fecha Desde:         | 12/05/18                                                                             | Fecha Hasta:           | 22/05/2018          | Nro Cédula:                         |                                                                                      |          |
| Carátula:            |                                                                                      |                        |                     |                                     |                                                                                      |          |
| Destinatario:        |                                                                                      |                        |                     |                                     |                                                                                      |          |
| Obteniene los result | tados que se listan a continuacion:                                                  |                        |                     |                                     |                                                                                      |          |
| Niro Cédula          | Expediento                                                                           |                        | Fecha Envio         | Autor                               | Destinatario                                                                         | Origan   |
| 18000017896528       | CPE 000139/2013/T001<br>Principal en Tribunal Oral T001<br>LAFFLITO , CARLOS ALBERTO | - IMPUTADO:<br>Y OTROS | 2018-05-22 08:34:58 |                                     | 20141570553<br>PEREYRA ESTEBÁN, FABIAN<br>ALEJANDRO DURO                             | J        |
| 18000017879211       | CFP 016441/2002/T005<br>Principal on Tribunal Oral T005<br>GIROSSO, JUAN MANUEL Y    | QUERELLADO:            | 2018-05-21 15:13:54 |                                     | 20044468256<br>GALLONE CAPLOS ENRIQUE,<br>MINGORANCE FAUSTO JOSE,<br>EDUARDO HORACIO | 1        |
| 18000017879294       | CFP 016441/2002/TD05<br>Principal en Tribunal Oral T005<br>GROSSO, JUAN MANUEL Y     | - QUERELLADO:          | 2018-05-21 15:13:54 |                                     | 20163225922<br>GALLONE CARLOS ENRIQUE,<br>MINGORANCE FAUSTO JOSE,<br>EDUARDO HORACIO | J        |
| 18000017879295       | CFP 016441/2002/TD05<br>Principal en Tribunal Oral T005<br>GROSSO, JUAN MANUEL Y     | - QUERELLADO           | 2018-05-21 15:13:54 |                                     | 20141570553<br>GALLONE CARLOS ENRIQUE,<br>MINGORANCE FAUSTO JOSE,<br>EDUARDO HORACIO | 3        |
|                      |                                                                                      |                        |                     | Esta constancia                     | nodrá ser presenta                                                                   | da       |
|                      |                                                                                      | 1211/1217              |                     | on la Dananda                       | ncia ludicial portina                                                                | nto      |
|                      |                                                                                      | Total de M             | iotificaciones: 17  | en la Depende                       | ncia Judicial pertine                                                                | nte.     |